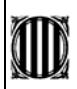

Aquesta guia pretén ajudar els tutors/es en la tasca d'introduir les actes de tutoria en el sistema de gestió de la qualitat **Qualiteasy**. Aquest sistema permet controlar, de forma automàtica, la vigència de tota la documentació necessària per al funcionament del centre així com també recollir la traçabilitat d'aquesta documentació.

Aquesta aplicació té l'avantatge que és visible des d'internet, permetent la consulta i la gestió de la documentació des de qualsevol punt, amb accés restringit segons les funcions de cada usuari.

Encara que aquesta aplicació té moltes possibilitats, nosaltres, de moment, ens centrarem en aquells apartats que creiem necessaris per a poder superar les properes auditories. Amb **Qualiteasy** no caldrà preocupar-nos de guardar aquestes actes, ja que en estar integrades en el sistema l'auditor podrà consultar allò que cregui convenient.

## Aplicació Qualiteasy:

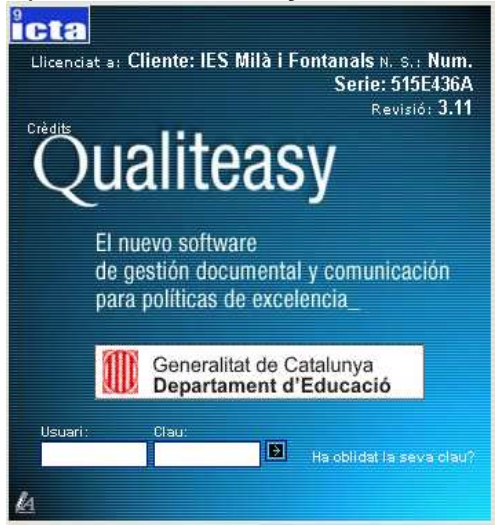

Per tal d'entrar en l'aplicació caldrà utilitzar qualsevol dels navegadors per internet coneguts: **Explorer** o **Firefox**.

L'adreça de l'aplicació serà diferent si ho realitzem:

Des del centre: http://192.168.0.205/qualiteasy

Fora del centre: http://82.151.219.53/qualiteasy

Hi ha disponible aquest enllaç en la pàgina inicial i en l'apartat *Professors* de la pàgina Web del centre.

Disposem de dues formes d'entrar al sistema, la primera permet **consultar** tota la documentació disponible en l'aplicació segons el nostre nivell d'accés. Per exemple, si nosaltres som del departament d'electrònica només podem veure la documentació general (documents estratègics, RRI, PGI, etc) i la pròpia del departament (Programacions, Actes, etc).

Per utilitzar-la només caldrà entrar el nostre nom d'usuari, clau d'accés i prémer sobre la icona.

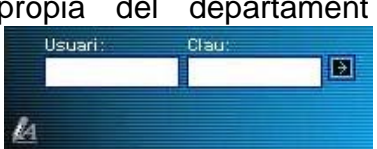

La segona opció és de **gestió**, la qual permet entrar en el sistema les actes de tutoria, ja que com a tutors tenim drets de gestió sobre l'Equip de tutoria. Per entrar caldrà *clicar* sobre la icona per obrir la finestra següent:

| Gestió de Ql | JALITEASY |
|--------------|-----------|
| Login:       |           |
| Contrasenya: | 1         |
|              | Entra     |

Per utilitzar-la només caldrà entrar el nostre nom d'usuari, clau d'accés i prémer sobre la icona.

A continuació s'obre la finestra de gestió del nostre equip de tutoria.

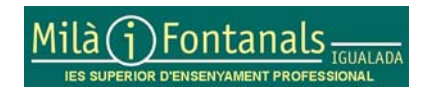

A continuació entrem en la part de l'aplicació de gestió de l'equip de tutoria la qual ens permetrà introduir les actes de tutoria en aquesta primera fase.

|                                       | En l'encapcalament ha de figurar el nom de Dept. Equip Tutors                                                                                                    |
|---------------------------------------|----------------------------------------------------------------------------------------------------|
| Dept. Equip Tutors                    |                                                                                                    |
| 10/01/2006 16:42:21<br>Usuari: conill | La part que nosaltres treballarem en aquest moment fa<br>referència als <b>informes mensuals de Tutories</b> del nostre grup<br>classe. Per aquest fi hi ha una carpeta dins l'apartat de |
| Unitats                               | Documents sistema anomenada Informes de Tutories. En                                                                                                    |
| Equip Tutors                          | prémer sobre aquest apartat podrem veure a la part de la dreta<br>de la pantalla el següent:                                                                                              |
| Famílies                              | Llista documents per tipus                                                                                                    |
| Famílies                              | Llista documents Vigents V                                                                                                    |
| Documents sistema                     |                                                                                                    |
| Informes de Tutories<br>Processos     | Selecciona els documents que s'han d'editar                                                                                                    |
| Documents Estrategics<br>Formularis   | Nou document                                                                                                    |
| Instruccions<br>Altres documents      | vig 🙆 ACTUT-Exemple RO 📾 🔍 🖄 🖃 Exemple d'acta de tutoria                                                                                                    |
| Instruccions<br>Plantilles documents  |                                                                                                    |
| Documents aniuats                     |                                                                                                    |

En l'apartat Llista documents per tipus podem seleccionar els documents què ens mostra en la part inferior segons els tipus *Esborrany, Vigents, Obsolets, Tots.* Aquesta classificació fa referència a l'estat del document en güestió:

*Esborrany* és l'estat de tots els documents en el moment en que s'han creat per, posteriorment, revisar-los i/o aprovar-los per passar a ser considerats *Vigents*.

<u>Vigent</u> és, tal i com indica el seu nom, aquell document en plena vigència i el qual s'ha d'utilitzar. En el cas d'una programació seria la que ha de seguir el professor d'aquest crèdit/matèria fins el moment en què, pel motiu que sigui (nou curs, revisió, etc), cal introduir una actualització. Quan aquesta actualització sigui Vigent l'aplicació canviarà el document de la revisió anterior d'aquesta programació al nivell d'*Obsolet*.

<u>Obsolet</u> és quan un document ja no està vigent ja que una revisió posterior seva l'ha substituït, per tant aquest document ja no és d'aplicació.

Segurament en aquest moment no hi hagi cap document en la llista, per tal de comprovar-ho caldrà seleccionar *Tots*.

En els documents llistats podrem veure el seu estat, el nom i la descripció a què fa referència aquest document. A més tenim unes icones 🙉 < 🗟 🖻 que permeten, per aquest ordre: crear esborrany d'un document a partir d'aquest, veure el document, relacions i visualització, notificacions. Posteriorment treballarem amb aquestes opcions quan tinguem documents elaborats.

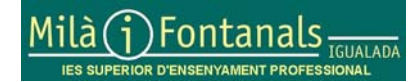

Pàgina 2 de 6

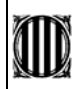

## Procés d'entrada d'un document nou:

La fitxa del document mostra tots els apartats necessaris per a poder crear un document amb aquesta aplicació, anem doncs a comentar cadascun dels apartats.

- Unitats autoritzades: caldrà seleccionar sempre <u>Equip Tutors</u>, d'aquesta forma aquest document només serà accessible pels tutors/es.
- Estat del document: com ja s'ha comentat anteriorment, és l'estat natural d'un document de nova creació, per tant en aquest punt no hi ha més opció.
- Núm. document: és el codi del document. Cal recordar que en el cas de les actes de tutoria cal seguir la codificació acordada ACTUT-aaaa-mm-xxxx-zz (aaaa correspon a l'any pe:2006, mm correspon al mes pe:01, xxxx és el número del cicle o BATX en el cas de batxillerat, zz és el grup classe pe:1A).
- Revisió: indica quina és la revisió del document en questió, si és el primer cal posar 0, en properes revisions del document caldrà indicar la versió 1, 2, ....
- Nom: s'ha d'indicar les activitats de tutoria realitzades en aquest mes, pe: S1 i S2, entrevista individual, visita a l'empresa ..., etc

Fitxa del document

| * Unitats autoritzades: | Tots                                                   |
|-------------------------|--------------------------------------------------------|
|                         | Comissió de Qualitat 🔤                                 |
|                         | Departament d'Administració                            |
|                         | Departament de Ciències                                |
|                         | Selecciona unitats autoritzades a consultar el procés. |
|                         | Utilitza la tecla -Ctrl- per a selecció múltiple       |
|                         |                                                        |
| Estat del document :    | Esporrany 🗾                                            |
| * Núm document :        | Revisió:                                               |
| * Nom:                  |                                                        |
| Data edició (dd/mm/aa): | 27/10/2005                                             |
|                         |                                                        |
| " Signatura elaboracio: | Tots                                                   |
|                         | No assignat                                            |
|                         | Alabart Abos, Rosa - COT, PRO                          |
|                         | Aldana Alfaro, Pilar - TFC, PRO 🗾                      |
|                         | Utilitza la tecla 'Ctrl' per a selecció múltiple       |
| * Signatura revisió:    | Tots                                                   |
|                         | No assignat 🥅                                          |
|                         | Alabart Abos, Rosa - COT, PRO                          |
|                         | Aldana Alfaro, Pilar - TFC, PRO                        |
|                         | Utilitza la tecla 'Ctrl' per a selecció múltiple       |
| * Signatura aprovació : | Tots                                                   |
|                         | No assignat 💭 💭                                        |
|                         | Alabart Abos, Rosa - COT, PRO                          |
|                         | Aldana Alfaro, Pilar - TEC, PRO                        |
|                         | litilitza la teola (Ctrl per a celecció múltiple       |
|                         | Sumza la teola. Cui per a selecció inditipre           |
| motiu modificacio:      |                                                        |
|                         |                                                        |
|                         |                                                        |

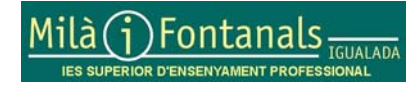

Versió:1.0 Elaborat:Comissió Qualitat Data d'entrada en vigor:16/11/2005 Arxiu: Guia qualiteasy tutors.doc Document en esborrany

- Data edició: indica la data en què s'elabora el document.
- Signatura elaboració: cal indicar el nom de la persona que elabora el document, en aquest cas caldrà seleccionar el nom del tutor.
- Signatura revisió: en tractar-se d'actes mensuals de tutoria són els tutors/es els qui revisen aquesta documentació.
- Signatura aprovació: en tractar-se d'actes mensuals de tutoria són els tutors/es els qui aproven aquesta documentació.
- Motiu modificació: espai per indicar, en el cas d'una revisió d'un document, els motius que han portat la necessitat de revisar-lo.

A continuació els apartats que fan referència a un document en estat d'esborrany.

| Pautes per a l'elaboració de l'esborra                                       | iny: 📎                                                                                                    |
|------------------------------------------------------------------------------|----------------------------------------------------------------------------------------------------|
| Càrrecs autoritzats a modificar:<br>(En cas de document en esborrany)        | Tots<br>Qualiteasy Manager - QM<br>Coordinador de Qualitat - CQ<br>Director - DR                                        |
|                                                                              | Selecciona càrrecs autoritzats a modificar el document.<br>Utilitza la tecla -Ctrl- per a selecció múltiple             |
| <b>Usuaris autoritzats a modificar:</b><br>(En cas de document en esborrany) | Tots<br>Aloy Codol, Antoni - CD, PRO<br>Calvo Calabuig, Juan Luis - TFC, PRO<br>Folqué Cuadras, Hildegarda - TFC, PRO   |
|                                                                              | Selecciona usuaris individuals autoritzats a modificar el document.<br>Utilitza la tecla -Ctrl- per a selecció múltiple |

- Pautes per l'elaboració de l'esborrany: en els casos que ens ocupen no és necessari utilitzar aquesta opció.
- Càrrecs autoritzats a modificar: en tractar-se d'actes mensuals de tutoria són els tutors/es.
- Usuaris autoritzats a modificar: en tractar-se d'actes mensuals de tutoria són els tutors/es.

A continuació els apartats que fan referència al cos del document

| Cos del document    |                  |                                                                       |  |
|---------------------|------------------|-----------------------------------------------------------------------|--|
| Text del document   | M                |                                                                       |  |
| Nom document annex: | El document anne | - Envia Fitxer<br>× es copiarà en el directori-models- de l'aplicació |  |

- Text del document: en el cas d'introduir-lo directament en l'aplicació.
- Nom del document annex: l'utilitzarem per carregar el fixter del nostre document en el sistema *clicant* sobre el mot Envia.

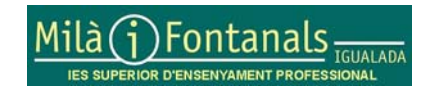

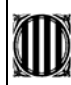

En aquest punt s'obre una finestra per tal d'indicar al sistema com trobar el fitxer del document en qüestió. Aquest document pot ser en format .doc o .pdf

| Seleccioneu | el fitxer a amb -Examina- i premeu - Fitxer- |
|-------------|----------------------------------------------|
|             | European Enviro Herer                        |

Cal prémer Examinar per obrir una finestra d'exploració dels arxius del nostre ordinador i seleccionar el fitxer corresponent al nostre document. Un cop seleccionat caldrà prémer la tecla Fitxer o Archivo. Un cop el nom del fitxer del document surti en aquesta finestra caldrà prémer Envia fitxer per tal que l'aplicació faci una còpia d'aquest fitxer en el programa Qualiteasy. Aquest procés trigarà el temps necessari per a enviar el fitxer, aquest temps dependrà de la velocitat de connexió a la xarxa i de la grandària del fitxer. Un cop finalitzat aquest apartat es tornarà a la pantalla anterior.

Finalment només caldrà Entrar les dades per tal que el sistema generi aguest document.

Tots

Selecciona els documents que s'han d'editar

-

Esborn 🖉 0802c01 R1 🕮 🔍 😫 🖃 Programació crèdit 1 So

Llista documents per tipus

Llista documents

Nou document

| E      | intra dades  |    |
|--------|--------------|----|
| Sortir |              |    |
| Est    | orra documer | nt |

Una vegada s'ha creat el document podrem veure'l amb el tipus d'esborrany, el nom del document i la resta d'opcions.

En aquest moment caldrà revisar-lo i aprovar-lo per passar-lo a nivell de vigent amb un sol pas, ja que vosaltres mateixos com a Tutors/es us heu donat aquests permisos en crear el document. Per això cal prémer sobre el nom del document per accedir a la següent finestra.

| En aquesta finestra cal canviar l'estat del document a vigent,                                             | * Signatura elaboració: | Andreva Teres, Concepció - TFC, PRO<br>Anguita Colomo, Francesc Jesús - TUT, CT<br>Aymerich Solà, Rosa Maria - COT, PRO<br>Bacardit Mateu, Jaume - CE, PRO                                        |
|----------------------------------------------------------------------------------------------------|-------------------------|----------------------------------------------------------------------------------------------------|
| Estat del document : Vigent 💌                                                                              | * Signatura revisió:    | Utilitza la teola 'Ctrl' per a selecció múltiple<br>Aymerich Solà, Rosa Maria - COT, PRO<br>Bacardit Mateu, Jaume - CE, PRO                                                                       |
| També cal signar el document, de tal                                                                       |                         | Batana Cubeco, Mansa - TFC, PRO<br>Brufau Jorba, Ramon - CD, PRO<br>Utilitza la tecla 'Ctri' per a selecció múltiple                                                                              |
| signatura d'elaboració, revisió i<br>aprovació sigui del Tutor/a. Una<br>vegada introduït cal prémer sobre | * Signatura aprovació : | Aymerich Solà, Rosa Maria - COT, PRO<br>Bacardit Mateu, Jaume - CE, PRO<br>Batalia Cubedo, Marisa - TFC, PRO<br>Brufau Jorba, Ramon - CD, PRO<br>Utilitza la teola 'Ctri' per a selecció múltiple |
|                                                                                                    |                         |                                                                                                    |

Entra dades

Sortir

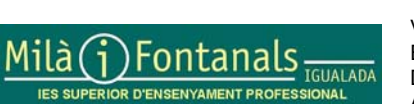

Versió:1.0 Elaborat:Comissió Qualitat Data d'entrada en vigor:16/11/2005 Arxiu: Guia qualiteasy tutors.doc

En aquesta pantalla podrem veure els documents vigents d'aquesta carpeta. Si volem veure tots els documents sigui quin sigui el seu estat caldrà seleccionar tots i prémer

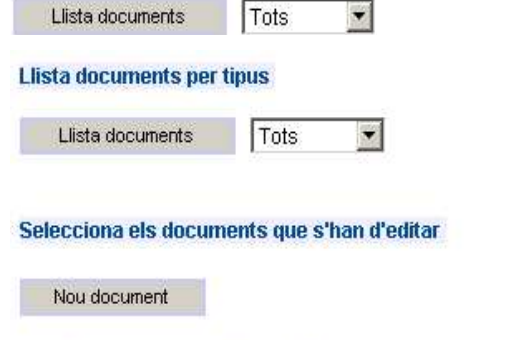

obs 24 0802c01 R1 ■ R Programació crèdit 1 So vig 24 0802c01 R2 ■ R B Programació crèdit 1 So Si es dóna el cas que aquest document que s'acaba d'introduir és una revisió d'un document anterior, podrem veure com el document anterior passa a estat d'*obsolet* ja que és el document que s'acaba d'introduir el que té estat *vigent*.

Perquè aquests document puguin ser consultats per a qualsevol Tutor/a cal indicar-ho al sistema de la següent forma:

Caldrà prémer sobre la icona <sup>1</sup> del document en qüestió per tal que aparegui en la pantalla de gestió de la visualització del document:

En aquesta pantalla caldrà indicar al sistema en l'apartat de Càrrecs que visualitzaran el document l'opció Equip directiu.

A continuació caldrà prémer sobre Entra dades i seguidament Sortir per, d'aquesta forma fer accessible el document als Tutors/es

Per tal de comprovar que s'ha realitzat tot el procés correctament caldrà entrar el l'apartat de consulta.

| 0802c01 Revisió: 2                                                                                |  |  |
|---------------------------------------------------------------------------------------------------|--|--|
| Programació crèdit 1 So                                                                           |  |  |
| 27/10/2005                                                                                        |  |  |
| Cos del document                                                                                  |  |  |
| 0802c01 rev. 2 - Programació crèdit 1 So<br>~ 56t rev. 0 - gggggggg<br>~ 789 rev. 0 - ggggggggggg |  |  |
| Selecciona documents relacionats.<br>Utilitza la tecla - Ctrl- per a selecció múltiple            |  |  |
| Todos<br>Qualiteasy Manager - QM<br>Coordinador de Qualitat - CQ<br>Director - DR                 |  |  |
|                                                                                                   |  |  |

Entra dades

En aquest apartat tenim, segons el cas, diverses unitats les quals es poden seleccionar mitjançant l'opció Principal, Selecció d'unitat.

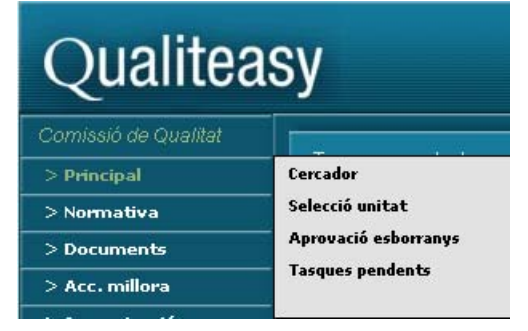

Caldrà seleccionar la unitat corresponent a l'Equip de Tutors per tal d'accedir a la documentació que s'acaba d'introduir.

En l'apartat Documents, Informes de Tutories han d'aparèixer aquells documents vigents que s'han introduït.

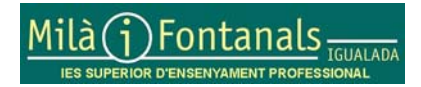

Versió:1.0 Elaborat:Comissió Qualitat Data d'entrada en vigor:16/11/2005 Arxiu: Guia qualiteasy tutors.doc